Updating Your EPC Profile for FY2017 During the Administrative Window

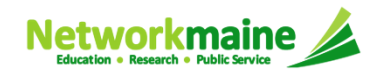

## **Table of Contents**

| Торіс                                                  | Page |
|--------------------------------------------------------|------|
| The Basics                                             | 3    |
| Updating NSLP Data in the Profile                      | 7    |
| Checking for Discount Rate Errors: School Districts    | 22   |
| Checking for Discount Rate Errors: Independent Schools | 32   |

## The Basics

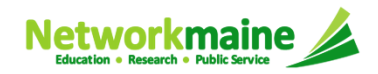

## What is the Administrative Window?

The discount percentage and organizational structure of schools and school districts affect both libraries and consortia (e.g. Networkmaine). In an effort to level the playing field so that applicants of all entity types can file a Form 471 without being delayed by missing or inaccurate data for other applicants, USAC is establishing a new Administrative Window.

The purpose of the Administrative Window is to establish a designated timeframe for applicants to update EPC profiles, which will then be locked down for use by all applicants.

During the Administrative Window, independent schools and school districts <u>must</u> update their EPC profiles, including the data used to calculate E-Rate discounts and organization relationships such as the list of schools belonging to a district.

It is extremely important that you make your profile updates during the Administrative Window as it will likely be impossible to do so once the window closes.

> FY2017 EPC Administrative Window: February 3, 2017 – February 26, 2017 (profiles will be locked on February 26 at 11:59 PM EST)

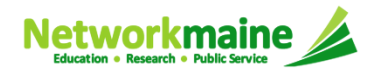

## What information should I update?

At a minimum, you should annually update the data that is used to calculate your organization's E-Rate discount percentage:

- Number of Full Time Students
- Total Number of Students Eligible for NSLP

Independent Schools should update this information for their organization.

School Districts should update this information for each school in their organization.

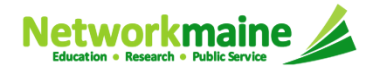

# What if my district's organizational structure has changed?

Contact the state E-Rate coordinator for assistance in the following situations:

• A school district has split:

schools that have left one school district will need to be detached and moved to their new district

• School districts have merged:

schools will need to be attached to their new parent school district

• A new school has opened:

a new billed entity number will need to be created for any new schools

#### Maine State E-Rate Coordinator for Schools: Anne Perloff (207) 581-3584 anne.perloff@maine.edu

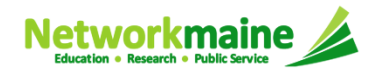

## Updating NSLP Data in the Profile

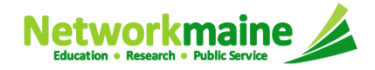

#### 1 Navigate to the EPC Portal at https://portal.usac.org/suite/

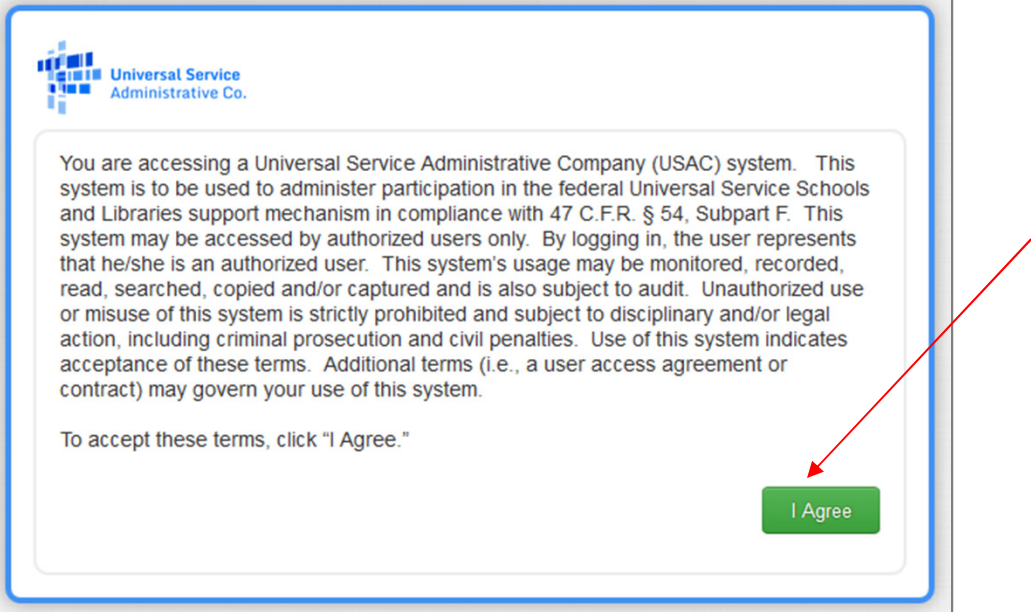

2 Click on the "I Agree" button to proceed

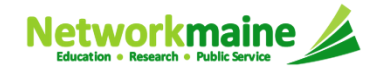

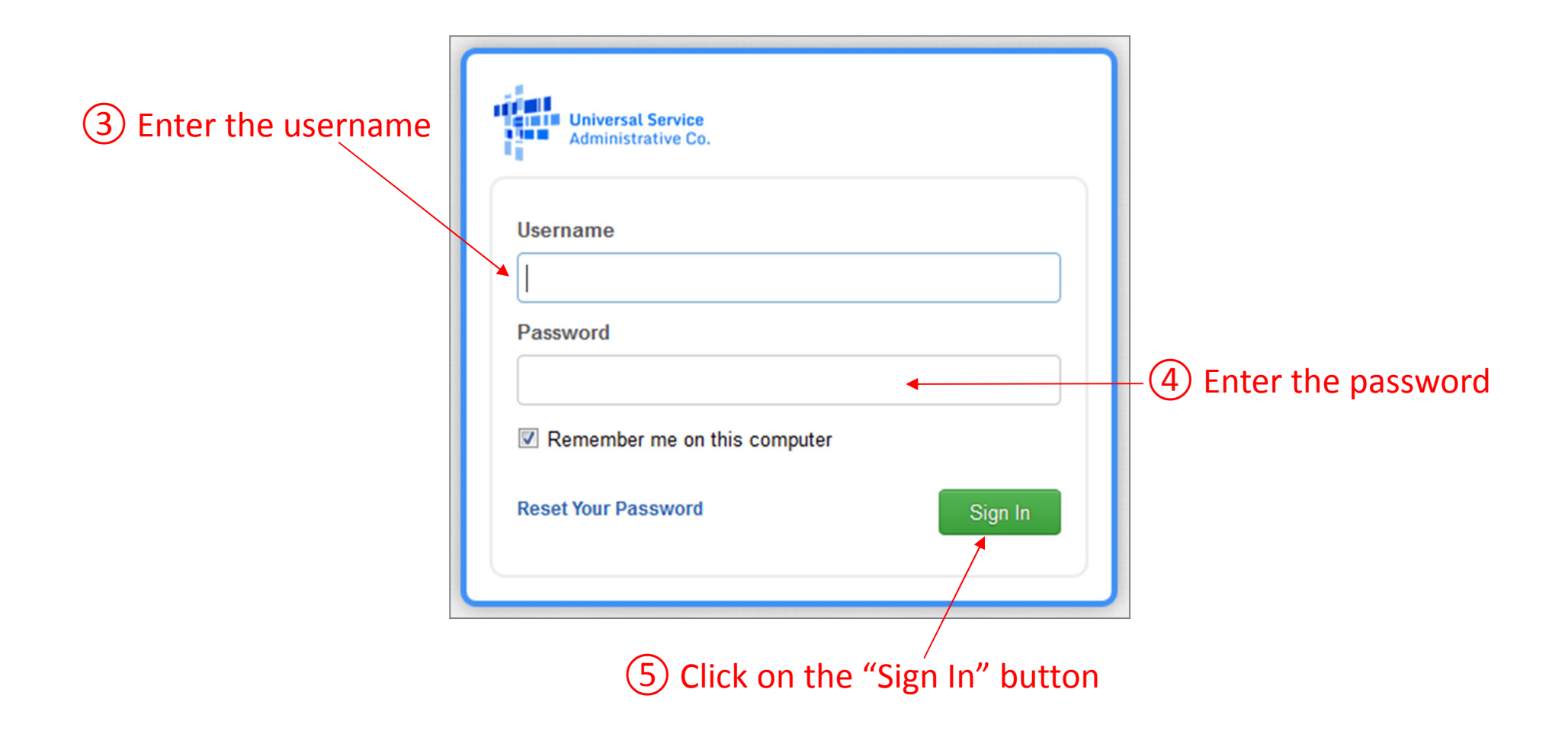

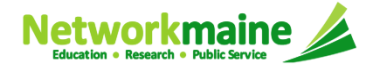

| My Landi            | ng Page                                                  |                            |                                   |                                   |                                                                                      |                                            |                                                         |           |
|---------------------|----------------------------------------------------------|----------------------------|-----------------------------------|-----------------------------------|--------------------------------------------------------------------------------------|--------------------------------------------|---------------------------------------------------------|-----------|
| Welcome, School Di  | <b>Universal S</b><br>Administra<br><sup>strict 6!</sup> | <b>iervice</b><br>tive Co. |                                   | Funding R<br>Form 500<br>USAC Wel | Request Report   FCC Form<br>  SPIN Change   Service St<br>bsite   Contact Us   Help | 470   FCC Form 471<br>ubstitution   Manage | FCC Form 486   Appeal   F<br>Users   Manage Organizatio | CC<br>ons |
| Notification Type   | Please select a val                                      | ue                         | •                                 |                                   | Status 😧 💿 All                                                                       |                                            |                                                         |           |
| Funding Year        | Select a Funding                                         | Year                       | •                                 |                                   | <ul> <li>Generated</li> <li>Not Generated</li> </ul>                                 | d                                          |                                                         |           |
| Notificati          | on                                                       | Description                | Issued Date                       |                                   | Generated By                                                                         | Generated                                  | On                                                      |           |
| My Entities         | /                                                        | 6 On you<br>on the link    | r organization<br>for the first s | n's Lar<br>chool                  | nding Page, cl<br>to be update                                                       | ick<br>d                                   |                                                         |           |
| Entity              |                                                          | Entity                     | y Number                          |                                   | City                                                                                 | State                                      | Zip Code                                                |           |
| School District 6   |                                                          | 116                        |                                   |                                   | Springfield                                                                          | ME                                         | 04487                                                   |           |
| School District 6 S | chool A                                                  | 117                        |                                   |                                   | Springfield                                                                          | ME                                         | 04487                                                   |           |
| School District 6 S | chool B                                                  | 118                        |                                   |                                   | Springfield                                                                          | ME                                         | 04487                                                   |           |
| School District 6 N | IF                                                       | 119                        |                                   |                                   | Springfield                                                                          | ME                                         | 04487                                                   |           |

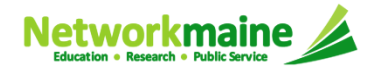

|                            |                                           |                                      |               | •                                               |                       |
|----------------------------|-------------------------------------------|--------------------------------------|---------------|-------------------------------------------------|-----------------------|
| rganization D              | Details                                   |                                      |               |                                                 |                       |
| Name                       | School District 6 School B                | Applicant Type                       | School        |                                                 |                       |
| Entity Number              | 118                                       | Status                               | Active        |                                                 |                       |
| FCC Registration<br>Number | 1234564560                                |                                      |               |                                                 | Th                    |
| ontact Inform              | nation                                    |                                      |               |                                                 | the the               |
| hysical Address            | 800 North Street<br>Springfield, ME 04487 | Phone Number                         | 555-555-555   | 55                                              |                       |
| Mailing Address            | 800 North Street                          | Email                                | school.distri | ct6.user1@mailinator.com                        |                       |
| indining reactions         | Springfield, ME 04487                     | Website URL                          |               |                                                 |                       |
| pplicant Attri             | butes                                     |                                      |               |                                                 |                       |
| Latitude                   | Not Found                                 | User-Entered<br>Latitude             |               |                                                 | Or                    |
| Longitude                  | Not Found                                 | User-Entered                         |               |                                                 | pr                    |
| Urban/Rural<br>Status      | Not Found                                 | Longitude                            |               |                                                 | I* .                  |
| School Sub-Type            | Public School                             | User-Entered                         | Rural         |                                                 |                       |
|                            | Private School                            | Status                               |               |                                                 |                       |
|                            | Pre-K                                     | Community                            | No            |                                                 |                       |
|                            | Adult Education                           | Eligibility Program<br>(CEP)?        |               |                                                 |                       |
|                            | Juvenile Justice                          | Alternative                          | None          |                                                 |                       |
|                            | Dormitory                                 | Discount Method                      |               |                                                 |                       |
|                            | Tribal School                             | Does this                            | No            | Note j                                          | for Indep             |
|                            | New Construction School                   | an endowment?                        |               | Vou will need                                   | to click              |
|                            | BIE                                       | Number of Full                       | 230           |                                                 |                       |
|                            | ESA School District with no Schools       | Time Students                        |               | choose the                                      | "Manage               |
| this school part           | Yes                                       | Total Number of                      | 0             |                                                 | _                     |
| of a school<br>district?   |                                           | Students                             |               | Create a New User                               | Add or Remove Ex      |
| ate School Code            |                                           | Peak Number of                       | 0             | This function allows you about an entity or BEN | to update information |
| State LEA Code             |                                           | Part-Time<br>Students                |               |                                                 |                       |
| CES Public State<br>Code   |                                           | Total Number of<br>Students Eligible | 100           |                                                 |                       |
| NCES Public                |                                           | School Lunch                         |               |                                                 |                       |

#### organization page for t school will display

Click on the "Manage anization" button to ceed

endent Schools: on the "..." button and Organization" option

| <br> | <br> | <br> | = |
|------|------|------|---|
|      |      |      |   |
|      |      |      |   |
|      |      |      |   |

Manage Organization

Manage User Permissi...

··· ...

.

| Name*                                                                                                    | Organization Type                                                     |
|----------------------------------------------------------------------------------------------------|-----------------------------------------------------------------------|
| School District 6 School B                                                                                                    | Applicant                                                             |
| Physical Address                                                                                                    |                                                                       |
| Address Line 1*                                                                                                    | County                                                                |
| 800 North Street                                                                                                    |                                                                       |
| Address Line 2                                                                                                    | Zip Code*                                                             |
|                                                                                                    | 04487                                                                 |
| City*                                                                                                    | Zip Code Extension                                                    |
| Springfield                                                                                                    |                                                                       |
| State *                                                                                                    | Click the button below to get standard USPS address                   |
| ME                                                                                                    | Verify My Address                                                     |
| Latitude / Longitude<br>Jser-entered Latitude 🚱                                                                                                    | Latitude 😧                                                            |
|                                                                                                    |                                                                       |
| User-entered Longitude 🚱                                                                                                    | Longitude 😮                                                           |
|                                                                                                    |                                                                       |
|                                                                                                    | Lookup Urban/Rural Status                                             |
| Urban/Rural                                                                                                    |                                                                       |
| User Entered Urban/Rural Status                                                                                                    | Urban/Rural Status 🚱                                                  |
| Rural     Idean                                                                                                    | Rural                                                                 |
| Orban                                                                                                    | Unable to determine your status. Please enter Urban/Rural manually in |
|                                                                                                    | User-Entered field.                                                   |
| Mailing Address                                                                                                    |                                                                       |
|                                                                                                    |                                                                       |
| Mailing address is the same as physical address.                                                                                                    |                                                                       |
| Mailing address is the same as physical address. Address Line 1                                                                                                    | County                                                                |
| Mailing address is the same as physical address.           Address Line 1         800 North Street                                                                                | County                                                                |
| <ul> <li>Mailing address is the same as physical address.</li> <li>Address Line 1</li> <li>800 North Street</li> <li>Address Line 2</li> </ul>                                    | County<br>Zip Code<br>04487                                           |
| <ul> <li>Mailing address is the same as physical address.</li> <li>Address Line 1</li> <li>800 North Street</li> <li>Address Line 2</li> <li>City</li> </ul>                      | County<br>Zip Code<br>04487<br>Zip Code Extension                     |
| <ul> <li>Mailing address is the same as physical address.</li> <li>Address Line 1</li> <li>800 North Street</li> <li>Address Line 2</li> <li>City</li> <li>Springfield</li> </ul> | County<br>Zip Code<br>04487<br>Zip Code Extension                     |

The organization page will re-display with editable fields rather than static text

8 Scroll down the page until you find the fields you need to edit

|              | Updating NSLF        |  |
|--------------|----------------------|--|
| ol district? |                      |  |
|              | You should<br>update |  |

#### 1 the number of full time students

annually:

2 the total number of students eligible for NSLP

| School Sub-Type *                                                       | Is this school part of a school district?                           |
|-------------------------------------------------------------------------|---------------------------------------------------------------------|
| Public School                                                           | Yes                                                                 |
| Private School                                                          |                                                                     |
| Check All That Apply                                                    |                                                                     |
| Pre-K                                                                   | Charter School                                                      |
| Head Start                                                              | Tribal School                                                       |
| Adult Education                                                         | New Construction School                                             |
| Juvenile Justice                                                        | ESA School                                                          |
|                                                                         | BIE                                                                 |
| Number of Full Time Students *                                          | Peak Number of Part-Time Students*                                  |
| 230                                                                     | 0                                                                   |
| Total Number of Part-Time Students*                                     | Total Number of Students Eligible for National School Lunch Program |
| 0                                                                       | 100                                                                 |
| Community Eligibility Program (CEP)?*                                   | Alternative Discount Method*                                        |
| © Yes                                                                   | None                                                                |
| © No                                                                    |                                                                     |
|                                                                         | students eligible for NSLP                                          |
| Does this organization have an endowment?*                              |                                                                     |
| O Yes                                                                   |                                                                     |
| No                                                                      |                                                                     |
| State School Code                                                       |                                                                     |
| State LEA Code                                                          |                                                                     |
|                                                                         |                                                                     |
| FCC Registration Number                                                 |                                                                     |
| 1234564560                                                              |                                                                     |
| You will need to provide your FCC RN in order to file any E-rate forms. |                                                                     |
| Canaal                                                                  | Cubert                                                              |
| Calicer                                                                 | Submit                                                              |

School Information

#### School Information

| School Sub-Type * <ul> <li>Public School</li> <li>Private School</li> </ul>       | Is this school part of a school district?<br>Yes                                                                            |
|-----------------------------------------------------------------------------------|----------------------------------------------------------------------------------------------------|
| Check All That Apply Pre-K Head Start Adult Education Juvenile Justice Dormitory  | <ul> <li>Charter School</li> <li>Tribal School</li> <li>New Construction School</li> <li>ESA School</li> <li>BIE</li> </ul> |
| Number of Full Time Students *                                                    | Peak Number of Part-Time Students*                                                                                          |
| 230                                                                               | 0                                                                                                    |
| Total Number of Part-Time Students *                                              | Total Number of Students Eligible for National School Lunch Program (NSLP)*                                                 |
| 0                                                                                 | I 100                                                                                                    |
| Community Elizibility Decorany (CED)2                                             |                                                                                                    |
| Community Eligibility Program (CEP)?"                                             | Alternative Discount Method                                                                                                 |
| No                                                                                | None                                                                                                    |
|                                                                                   | Indicate if an alternative discount mechanism was used to calculate the number of<br>students eligible for NSLP             |
| Does this organization have an endowment?*<br><ul> <li>Yes</li> <li>No</li> </ul> |                                                                                                    |
| State School Code                                                                 |                                                                                                    |
|                                                                                   |                                                                                                    |
| State LEA Code                                                                    |                                                                                                    |
|                                                                                   |                                                                                                    |
| FCC Registration Number                                                           |                                                                                                    |
| 1234564560                                                                        |                                                                                                    |
| You will need to provide your FCC RN in order to file any E-rate forms.           |                                                                                                    |
|                                                                                   |                                                                                                    |
| Cancel                                                                            | Submit                                                                                                    |

#### **Updating NSLP**

9 Edit the
 Number of Full
 Time Students
 and the Total
 Eligible for NSLP

For best results, use the numbers reported to the Maine State Department of Education for the current academic year. During PIA review, USAC will validate your discount by comparing your profile data to DoE data.

Slide 14

| School Information                                                               |                                                                                                    |                            |
|----------------------------------------------------------------------------------|----------------------------------------------------------------------------------------------------|----------------------------|
| School Sub-Type * <ul> <li>Public School</li> <li>Private School</li> </ul>      | Is this school part of a school district?<br>Yes                                                                            |                            |
| Check All That Apply Pre-K Head Start Adult Education Juvenile Justice Dormitory | <ul> <li>Charter School</li> <li>Tribal School</li> <li>New Construction School</li> <li>ESA School</li> <li>BIE</li> </ul> |                            |
| Number of Full Time Students *                                                   | Peak Number of Part-Time Students*                                                                                          |                            |
| 230                                                                              | 0                                                                                                    |                            |
| Total Number of Part-Time Students *                                             | Total Number of Students Eligible for National School Lunch Program                                                         |                            |
| 0                                                                                | 115                                                                                                    |                            |
| Community Eligibility Program (CEP)?*                                            | Alternative Discount Method*                                                                                                |                            |
| © Yes                                                                            | None                                                                                                    |                            |
| No                                                                               | Indicate if an alternative discount mechanism was used to calculate the number of<br>students eligible for NSLP             |                            |
| Does this organization have an endowment?*                                       |                                                                                                    |                            |
| © Yes                                                                            |                                                                                                    |                            |
| No                                                                               |                                                                                                    |                            |
| State School Code                                                                |                                                                                                    |                            |
| State LEA Code                                                                   |                                                                                                    | 10 Click on                |
| ECC Peristration Number                                                          |                                                                                                    | the "Submit"               |
| 1234564560                                                                       |                                                                                                    |                            |
| You will need to provide your FCC RN in order to file any E-rate forms.          |                                                                                                    | button to save the changes |
| Cancel                                                                           | Submit                                                                                                    | Slido 15                   |

#### **Organization Modification Nickname**

All changes to your organization can be seen on the Modifications page found in the menu on your left under Modifications. Please enter a short description of the modification made in the field below.

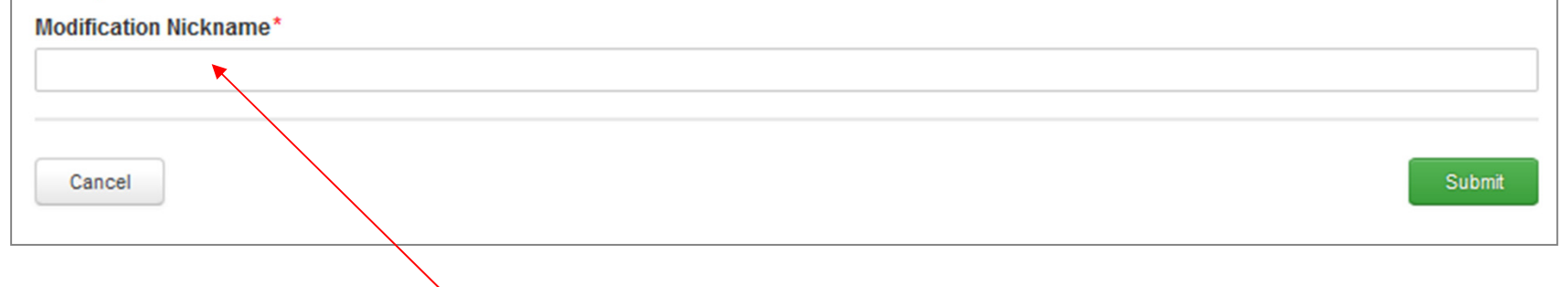

(1) Enter a Modification Nickname to remind yourself what changes were made

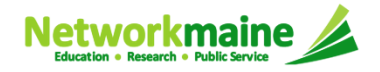

#### **Organization Modification Nickname**

All changes to your organization can be seen on the Modifications page found in the menu on your left under Modifications. Please enter a short description of the modification made in the field below.

Modification Nickname\*

Updated FY2017 NSLP for School District 6 School B

Cancel

(12) Click on the Submit button

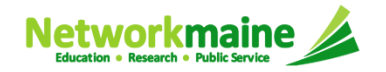

| #118 - SC           | nool District 6 School B                 | Follow                          |          | Manage Organization     | Manage Annexes |
|---------------------|------------------------------------------|---------------------------------|----------|-------------------------|----------------|
| Organization E      | Details                                  | Angelia and Tana                | Cabaal   |                         |                |
| Name                | 110                                      | Applicant Type                  | Activo   |                         |                |
| Enuly Number        | 1024564560                               | Status                          | Active   |                         |                |
| Number              | 1234304300                               |                                 |          |                         |                |
| Contact Inform      | nation                                   |                                 |          |                         |                |
| Physical Address    | 800 North Street<br>Springfield ME 04487 | Phone Number                    | 555-555  | -5555                   |                |
| Mailing Address     | 800 North Street                         | Email                           | school.c | district6.user1@mailina | tor.com        |
| manning Address     | Springfield, ME 04487                    | Website URL                     |          |                         |                |
| Applicant Attri     | butes                                    |                                 |          |                         |                |
| Latitude            | Not Found                                | User-Entered                    |          |                         |                |
| Longitude           | Not Found                                | Lautude                         |          |                         |                |
| Urban/Rural         | Not Found                                | Longitude                       |          |                         |                |
| School Sub Type     | Public School                            | User-Entered                    | Rural    |                         |                |
| School Sub-Type     | Private School                           | Status                          |          |                         |                |
|                     | Pre-K                                    | Community                       | No       |                         |                |
|                     | Head Start                               | Eligibility Program             |          |                         |                |
|                     | Juvenile Justice                         |                                 | Ness     |                         |                |
|                     | Dormitory                                | Discount Method                 | None     |                         |                |
|                     | Charter School                           | Does this                       | No       |                         |                |
|                     | V Tribal School                          | organization have               |          |                         |                |
|                     | ESA School                               | an endowment?                   |          |                         |                |
|                     | BIE                                      | Number of Full<br>Time Students | 230      |                         |                |
|                     | ESA School District with no Schools      | Total Number of                 | •        |                         |                |
| Is this school part | Yes                                      | Part-Time                       | 0        |                         |                |
| district?           |                                          | Students                        |          |                         |                |
| State School Code   |                                          | Peak Number of                  | 0        |                         |                |
| State LEA Code      |                                          | Part-Time<br>Students           |          |                         |                |
| NCCC Dublic Chat    |                                          | Total Number of                 | 115      |                         |                |
| Code                |                                          | Students Eligible               |          |                         |                |
| NCES Public         |                                          | for National<br>School Lunch    | - i      |                         |                |
| District Code       |                                          | Program (NSLP)                  | i i      |                         |                |
| NCES Public         |                                          |                                 |          |                         |                |
| Building Code       |                                          |                                 |          |                         |                |

The organization page will re-display with the updated information

| My Entities                |               |             |       |          |
|----------------------------|---------------|-------------|-------|----------|
| Entity                     | Entity Number | City        | State | Zip Code |
| School District 6          | 116           | Springfield | ME    | 04487    |
| School District 6 School A | 117           | Springfield | ME    | 04487    |
| School District 6 School B | 118           | Springfield | ME    | 04487    |
| School District 6 NIF      | 119           | Springfield | ME    | 04487    |

(13) Repeat this process for each school in your organization

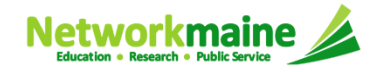

#### **NSLP for NIFs**

| Records / Applicant<br>#119 - Sc | hool District 6 NIF                      |                | Manage Organization Manage Organization | ion R |
|----------------------------------|------------------------------------------|----------------|-----------------------------------------|-------|
| Organization <b>E</b>            | Details                                  |                |                                         |       |
| Name                             | School District 6 NIF                    | Applicant Type | Non-Instructional Facility              |       |
| Entity Number                    | 119                                      | Status         | Active                                  |       |
| FCC Registration<br>Number       |                                          |                |                                         |       |
| Contact Inform                   | nation                                   |                |                                         |       |
| Physical Address                 | 452 Main Street                          | Phone Number   | 555-555-5555                            |       |
|                                  | Springfield, ME 04487                    | Email          | school.district6.user1@mailinator.com   |       |
| Mailing Address                  | 452 Main Street<br>Springfield, ME 04487 | Website URL    |                                         |       |

#### NOTE:

Enrollment and NSLP data for non-instructional facilities (NIFs) will not display on the organization page.

NIFs use the district discount percentage.

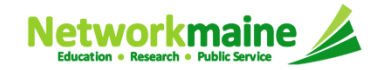

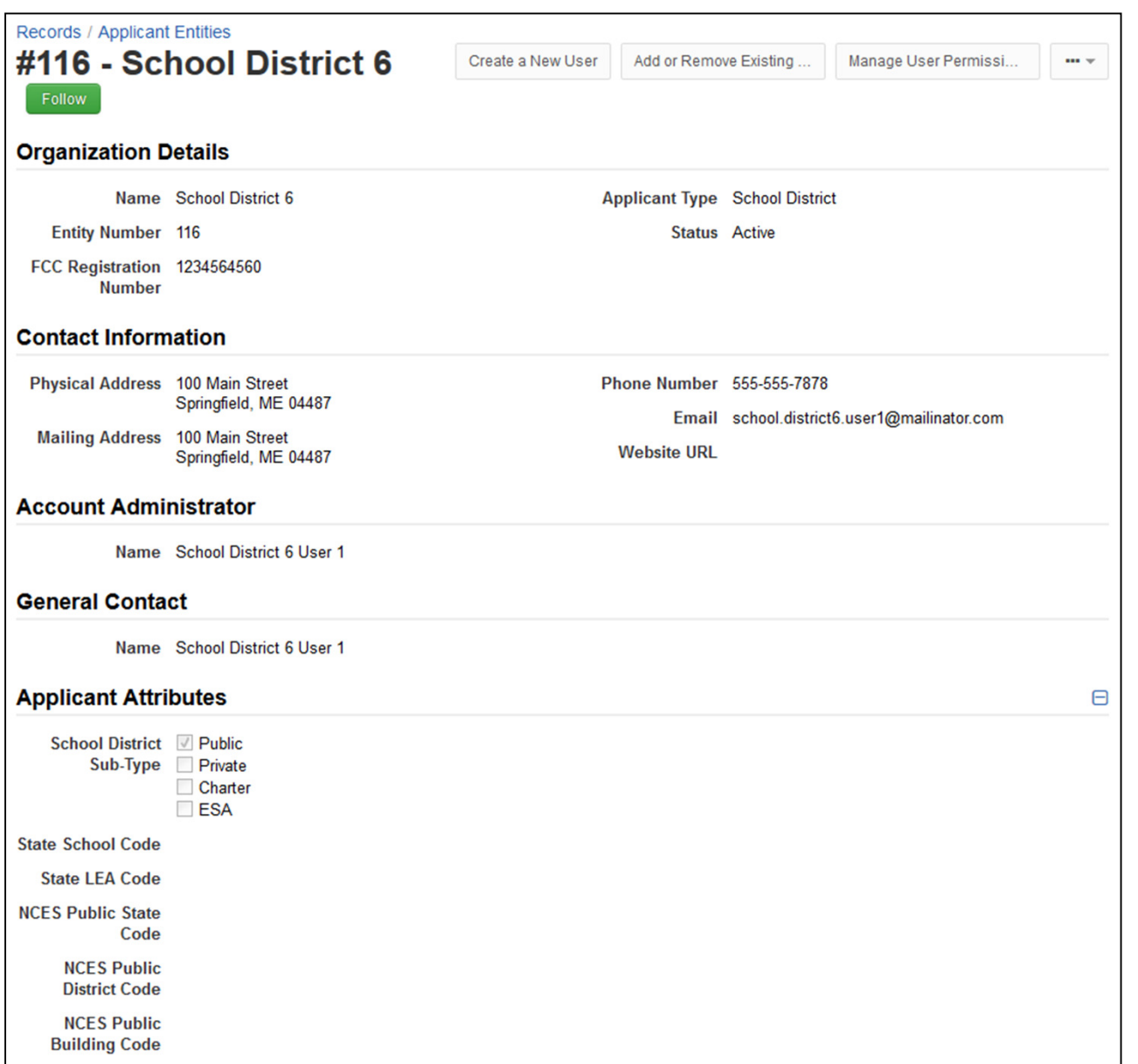

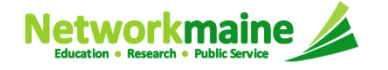

## **NSLP for Districts**

#### NOTE:

Enrollment and NSLP data for districts will not display on the organization page.

District data will be tabulated from data for the member schools.

The overall district discount percentage will automatically populate to any Form 471 on which the district is included.

## Checking for Discount Rate Errors: School Districts

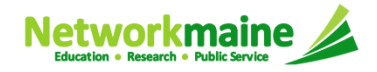

#### 1 Return to your organization's Landing Page and click on the link for the school district

| My Entities                |               |             |       |          |  |  |  |  |  |
|----------------------------|---------------|-------------|-------|----------|--|--|--|--|--|
| Entity                     | Entity Number | City        | State | Zip Code |  |  |  |  |  |
| School District 6          | 116           | Springfield | ME    | 04487    |  |  |  |  |  |
| School District 6 School A | 117           | Springfield | ME    | 04487    |  |  |  |  |  |
| School District 6 School B | 118           | Springfield | ME    | 04487    |  |  |  |  |  |
| School District 6 NIF      | 119           | Springfield | ME    | 04487    |  |  |  |  |  |

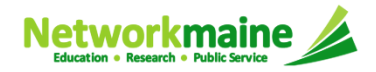

| Summary -<br>News<br>Related Actions<br>Customer Service<br>Modifications<br>Additional Information<br>Discount Rate<br>Contracts | Records / Applicant<br>#116 - SCI<br>Follow<br>Organization D<br>Name<br>Entity Number<br>FCC Registration<br>Number | etails<br>School District 6<br>116<br>1234564560                                                                                          | Create a New User Add or Remove Existing Manage User Permissi ••• Add or Remove Existing Manage User Permissi ••• |                               |                                                                     |  |   |  |  |  |  |
|----------------------------------------------------------------------------------------------------|----------------------------------------------------------------------------------------------------|----------------------------------------------------------------------------------------------------|----------------------------------------------------------------------------------------------------|-------------------------------|---------------------------------------------------------------------|--|---|--|--|--|--|
| FCC Forms<br>FRN Appeals                                                                                                    | Contact Information                                                                                                  |                                                                                                    |                                                                                                    |                               |                                                                     |  |   |  |  |  |  |
|                                                                                                    | Physical Address<br>Mailing Address                                                                                  | 100 Main Street<br>Springfield, ME 04487<br>100 Main Street<br>Springfield, ME 04487                                                      | Phone I<br>Webs                                                                                                   | Number<br>Email<br>site URL   | per 555-555-7878<br>ail school.district6.user1@mailinator.com<br>RL |  |   |  |  |  |  |
|                                                                                                    | Account Administrator                                                                                                |                                                                                                    |                                                                                                    |                               |                                                                     |  |   |  |  |  |  |
|                                                                                                    | Name                                                                                                    | School District 6 User 1                                                                                                    |                                                                                                    |                               |                                                                     |  |   |  |  |  |  |
|                                                                                                    | General Conta                                                                                                    | General Contact                                                                                                    |                                                                                                    |                               |                                                                     |  |   |  |  |  |  |
|                                                                                                    | Name                                                                                                    | School District 6 User 1                                                                                                    |                                                                                                    |                               |                                                                     |  |   |  |  |  |  |
|                                                                                                    | Applicant Attri                                                                                                    | butes                                                                                                    |                                                                                                    |                               |                                                                     |  | Θ |  |  |  |  |
|                                                                                                    | School District<br>Sub-Type                                                                                          | <ul> <li>Public School District</li> <li>Private School District</li> <li>Charter School District</li> <li>ESA School District</li> </ul> | D.<br>organizatio<br>an endov                                                                                     | oes this<br>on have<br>wment? | No                                                                  |  |   |  |  |  |  |
|                                                                                                    | State School Code                                                                                                    |                                                                                                    |                                                                                                    |                               |                                                                     |  |   |  |  |  |  |
|                                                                                                    | State LEA Code                                                                                                    |                                                                                                    |                                                                                                    |                               |                                                                     |  |   |  |  |  |  |
|                                                                                                    | NCES Public State<br>Code                                                                                            |                                                                                                    |                                                                                                    |                               |                                                                     |  |   |  |  |  |  |
|                                                                                                    | NCES Public<br>District Code                                                                                         |                                                                                                    |                                                                                                    |                               |                                                                     |  |   |  |  |  |  |
|                                                                                                    | NCES Public<br>Building Code                                                                                         |                                                                                                    |                                                                                                    |                               |                                                                     |  |   |  |  |  |  |

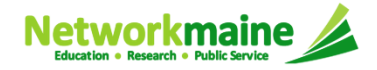

Click on

the "Discount

Rate" link in

the menu on

the left

(2)

*The discount rate for the school district displays* 

#### NOTE:

- Category One and Category Two discounts may be different depending on what band your NSLP percentage falls in
- Voice discounts are being phased out and are subject to a 20% reduction each year

| Universal Service<br>Administrative Co.     | Records / Applicant Entities<br>#116 - School District 6 Follow                                               |                                  |                                 |                                       |                               |                               |                           |  |  |
|---------------------------------------------|----------------------------------------------------------------------------------------------------|----------------------------------|---------------------------------|---------------------------------------|-------------------------------|-------------------------------|---------------------------|--|--|
| Summary                                     | Requested Discount Rate - School District 6 (BEN: 116) - FY2017                                               |                                  |                                 |                                       |                               |                               |                           |  |  |
| News<br>Related Actions<br>Customer Service | More than 50 percent of your individual schools must be rural for the school district to be considered rural. |                                  |                                 |                                       |                               |                               |                           |  |  |
| Discount Rate ><br>Contracts                | School District<br>Full-time<br>Enrollment                                                                    | School<br>District NSLP<br>Count | School District<br>NSLP Percent | School District<br>Urban/Rural Status | Category One<br>Discount Rate | Category Two<br>Discount Rate | Voice<br>Discount<br>Rate |  |  |
| FCC Forms                                   | 351                                                                                                    | 157                              | 45%                             | Rural                                 | 70%                           | 70%                           | 30%                       |  |  |
|                                             | Show Entities                                                                                                 |                                  |                                 |                                       | L                             |                               |                           |  |  |

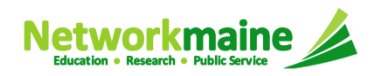

| Universal Service<br>Administrative Co. | Records / Applicant Entities<br>#16073482 - CALAIS SCHOOL DEPARTMENT |                        |                          |                         |                       |                         |                  |
|-----------------------------------------|----------------------------------------------------------------------|------------------------|--------------------------|-------------------------|-----------------------|-------------------------|------------------|
| Summary                                 | Requested Disc                                                       | ount Rate - C          | ALAIS SCHO               | OL DEPARTMEN            | NT (BEN: 1607;        | 3 <b>482) - F</b> Y2017 |                  |
| News                                    | The information in you                                               | ur organization's pr   | ofile is not sufficient  | to calculate vour Disco | unt Rate.             |                         |                  |
| Related Actions                         |                                                                      |                        | 1 - 1 - 1                |                         |                       |                         |                  |
| Customer Service                        | More than 50 percent                                                 | of your individua      | il schools must be       | rural for the school di | strict to be consider | red rural.              |                  |
| Additional Information                  |                                                                      |                        |                          |                         |                       |                         |                  |
| Discount Rate >                         | This discount rate has no                                            | t been approved for    | the current year         |                         |                       |                         |                  |
| Contracts                               | School District                                                      | School                 | School                   | School District         | Catagory One          | Coto and True           | Voice            |
| FCC Forms                               | Full-time<br>Enrollment                                              | District<br>NSLP Count | District NSLP<br>Percent | Urban/Rural<br>Status   | Discount Rate         | Discount Rate           | Discount<br>Rate |
|                                         | 846                                                                  | 513                    | 61%                      |                         |                       |                         |                  |
|                                         | Show Entities                                                        |                        |                          |                         |                       |                         |                  |

If you see an error message instead of the discount for your school district, there is an issue with one or more of the schools in your district

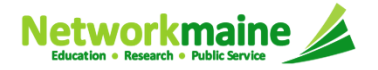

| Universal Service<br>Administrative Co.<br>Summary<br>News<br>Related Actions<br>Customer Service<br>Additional Information<br>Discount Rate ►<br>Contracts<br>FCC Forms | Records / Applicant Entities<br>#16073482 - CALAIS SCHOOL DEPARTMENT Follow<br>Requested Discount Rate - CALAIS SCHOOL DEPARTMENT (BEN: 16073482) - FY2017                                                                                                    |                                  |                                    |                                          |                               |                               |                           |  |  |  |
|----------------------------------------------------------------------------------------------------|----------------------------------------------------------------------------------------------------|----------------------------------|------------------------------------|------------------------------------------|-------------------------------|-------------------------------|---------------------------|--|--|--|
|                                                                                                    | The information in your organization's profile is not sufficient to calculate your Discount Rate.<br>More than 50 percent of your individual schools must be rural for the school district to be considered rural.<br>This discount rate has not been approved for the current year |                                  |                                    |                                          |                               |                               |                           |  |  |  |
|                                                                                                    | School District<br>Full-time<br>Enrollment                                                                                                    | School<br>District<br>NSLP Count | School<br>District NSLP<br>Percent | School District<br>Urban/Rural<br>Status | Category One<br>Discount Rate | Category Two<br>Discount Rate | Voice<br>Discount<br>Rate |  |  |  |
|                                                                                                    | 846<br>Show Entities                                                                                                    | 513                              | 61%                                |                                          |                               |                               |                           |  |  |  |

## 3 Click on the "Show Entities" button to display a list of the schools in the district

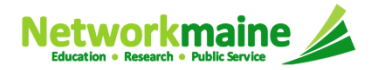

#### One or more of your schools is likely missing information or is unable to accurately calculate a discount

| mary                                                                | Requested Dis                                                                                                    | scount                                                                                            | Rate - C                                                      | ALAIS SCH                                                                                                    | IOOL DI                                                             | EPARTME                                                                  | NT (BEN: 160                     | 073482) - FY20                                            | 17                        |  |
|---------------------------------------------------------------------|----------------------------------------------------------------------------------------------------|---------------------------------------------------------------------------------------------------|---------------------------------------------------------------|----------------------------------------------------------------------------------------------------|---------------------------------------------------------------------|--------------------------------------------------------------------------|----------------------------------|-----------------------------------------------------------|---------------------------|--|
| S                                                                   | The information in                                                                                                    | The information in your organization's profile is not sufficient to calculate your Discount Rate. |                                                               |                                                                                                    |                                                                     |                                                                          |                                  |                                                           |                           |  |
| ted Actions<br>omer Service                                         | More than 50 percent of your individual schools must be rural for the school district to be considered rural.                                                                                                    |                                                                                                   |                                                               |                                                                                                    |                                                                     |                                                                          |                                  |                                                           |                           |  |
| Additional Information<br>Discount Rate ►<br>Contracts<br>FCC Forms | This discount rate has not been approved for the current year                                                                                                    |                                                                                                   |                                                               |                                                                                                    |                                                                     |                                                                          |                                  |                                                           |                           |  |
|                                                                     | School District<br>Full-time<br>Enrollment                                                                                                    | Schoo<br>Distric<br>NSLP<br>Count                                                                 | ol<br>ct<br>t                                                 | School<br>District<br>NSLP<br>Percent                                                                          | School District Category<br>Urban/Rural One Discount<br>Status Rate |                                                                          | Category<br>One Discount<br>Rate | Category<br>Two Discount<br>Rate                          | Voice<br>Discount<br>Rate |  |
|                                                                     | 846                                                                                                    | 513                                                                                               |                                                               | 61%                                                                                                    |                                                                     |                                                                          |                                  |                                                           |                           |  |
|                                                                     | Entity Details                                                                                                    |                                                                                                   | BEN                                                           | Total Number<br>Students Enro                                                                                  | r Of<br>olled In                                                    | Total Numl<br>Students ir                                                | per Of<br>School                 | Urban/Rural                                               | Alternative               |  |
|                                                                     | Entity Details Organization CALAIS ELEMENT                                                                                                    | ARY                                                                                               | BEN                                                           | Total Number<br>Students Enro<br>School                                                                        | r Of<br>olled In                                                    | Total Numl<br>Students ir<br>Elligible Fo                                | ber Of<br>1 School<br>or NSLP    | Urban/Rural<br>Status                                     | Alternative<br>Discount   |  |
|                                                                     | Entity Details Organization CALAIS ELEMENT SCHOOL                                                                                                    | ARY                                                                                               | BEN<br>4329                                                   | Total Number<br>Students Enro<br>School<br>240                                                                 | r Of<br>blled In                                                    | Total Numl<br>Students ir<br>Elligible Fo                                | ber Of<br>1 School<br>or NSLP    | Urban/Rural<br>Status<br>Rural                            | Alternative<br>Discount   |  |
|                                                                     | Entity Details         Organization         CALAIS ELEMENT         SCHOOL         CALAIS MIDDLE S                                                                                                    | ARY<br>CHOOL                                                                                      | BEN<br>4329<br>4330                                           | Total Number<br>Students Enro<br>School<br>240<br>88                                                           | r Of<br>olled In                                                    | Total Numl<br>Students ir<br>Elligible Fo<br>162<br>56                   | per Of<br>1 School<br>or NSLP    | Urban/Rural<br>Status<br>Rural<br>Rural                   | Alternative<br>Discount   |  |
|                                                                     | Entity Details         Organization         CALAIS ELEMENT         SCHOOL         CALAIS MIDDLE S         CALAIS HIGH SCH                                                                                                    | ARY<br>CHOOL                                                                                      | BEN<br>4329<br>4330<br>4331                                   | Total Number<br>Students Enro<br>School<br>240<br>88<br>290                                                    | r Of<br>billed In                                                   | Total Numl<br>Students in<br>Elligible Fo<br>162<br>56<br>160            | ber Of<br>a School<br>or NSLP    | Urban/Rural<br>Status<br>Rural<br>Rural<br>Rural          | Alternative<br>Discount   |  |
|                                                                     | Entity Details         Organization         CALAIS ELEMENT         SCHOOL         CALAIS MIDDLE S         CALAIS HIGH SCH         SAINT CROIX REG         TECH CENTER                                                                                 | ARY<br>CHOOL 0<br>IOOL 0                                                                          | BEN<br>4329<br>4330<br>4331<br>224710                         | Total Number       Students Enror       240       88       290       140                                       | r Of<br>olled In                                                    | Total Num<br>Students ir<br>Elligible Fo<br>162<br>56<br>160<br>64       | per Of<br>a School<br>or NSLP    | Urban/Rural<br>Status<br>Rural<br>Rural<br>Rural<br>Rural | Alternative<br>Discount   |  |
|                                                                     | Entity Details         Organization         CALAIS ELEMENT         SCHOOL         CALAIS MIDDLE S         CALAIS HIGH SCH         SAINT CROIX REG         TECH CENTER         COBSCOOK         COMMUNITY LEAF         CENTER                          | ARY<br>CHOOL<br>IOOL<br>IONAL<br>RNING                                                            | BEN<br>4329<br>4330<br>4331<br>224710<br>16038838             | Total Number<br>Students Enro       240       88       290       140       15                                  | r Of<br>olled In                                                    | Total Num<br>Students ir<br>Elligible Fo<br>162<br>56<br>160<br>64<br>13 | ber Of<br>h School<br>or NSLP    | Urban/Rural<br>Status<br>Rural<br>Rural<br>Rural<br>Rural | Alternative<br>Discount   |  |
|                                                                     | Entity Details         Organization         CALAIS ELEMENT         SCHOOL         CALAIS MIDDLE S         CALAIS HIGH SCH         SAINT CROIX REG         TECH CENTER         COBSCOOK         COMMUNITY LEAP         CALAIS CHILDREN         PROJECT | ARY<br>CHOOL<br>IOOL<br>IONAL<br>RNING<br>I'S                                                     | BEN<br>4329<br>4330<br>4331<br>224710<br>16038838<br>16024197 | Total Number           School           240           88           290           140           15           32 | r Of<br>billed In                                                   | Total Numl<br>Students ir<br>Elligible For16256160641330                 | per Of<br>i School<br>or NSLP    | Urban/Rural<br>Status<br>Rural<br>Rural<br>Rural<br>Rural | Alternative<br>Discount   |  |

Slide 28

(4) Click on the link for a school with an issue to go to that school's organization page

You can also click on the USAC logo to return to the Landing Page, and then click on the school *in the entity* list

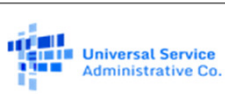

Additional Information Discount Rate +

Summary

Contracts FCC Forms

**Related Actions Customer Service** 

News

Records / Applicant Entities

#### #16073482 - CALAIS SCHOOL DEPARTMENT Follow

Requested Discount Rate - CALAIS SCHOOL DEPARTMENT (BEN: 16073482) - FY2017

The information in your organization's profile is not sufficient to calculate your Discount Rate.

More than 50 percent of your individual schools must be rural for the school district to be considered rural.

| This discount rate has                     | not been                       | approved for                                            | the current year                                  |                                          |                                                             |                                  |                                 |                             |
|--------------------------------------------|--------------------------------|---------------------------------------------------------|---------------------------------------------------|------------------------------------------|-------------------------------------------------------------|----------------------------------|---------------------------------|-----------------------------|
| School District<br>Full-time<br>Enrollment | Scho<br>Distri<br>NSLF<br>Coun | nool School<br>trict District<br>LP NSLP<br>unt Percent |                                                   | School District<br>Urban/Rural<br>Status |                                                             | Category<br>One Discount<br>Rate | Category<br>Two Discoun<br>Rate | Voice<br>t Discount<br>Rate |
| 846                                        | 513                            |                                                         | 61%                                               |                                          |                                                             |                                  |                                 |                             |
| Hide Entities                              |                                |                                                         |                                                   |                                          |                                                             |                                  |                                 |                             |
| Organization                               |                                | BEN                                                     | Total Number Of<br>Students Enrolled In<br>School |                                          | Total Number Of<br>Students in School<br>Elligible For NSLP |                                  | Urban/Rural<br>Status           | Alternative<br>Discount     |
| CALAIS ELEMENTA                            | ARY                            | 4329                                                    | 240                                               |                                          | 162                                                         |                                  | Rural                           |                             |
| CALAIS MIDDLE SC                           | CHOOL                          | 4330                                                    | 88                                                |                                          | 56                                                          |                                  | Rural                           |                             |
| CALAIS HIGH SCH                            | OOL                            | 4331                                                    | 290                                               |                                          | 160                                                         |                                  | Rural                           |                             |
| SAINT CROIX REGI<br>TECH CENTER            | ONAL                           | 224710                                                  | 140                                               |                                          | 64                                                          |                                  | Rural                           |                             |
| COBSCOOK<br>COMMUNITY LEAR<br>CENTER       | NING                           | 16038838                                                | 15                                                |                                          | 13                                                          |                                  |                                 |                             |
| CALAIS CHILDREN                            | 'S                             | 16024197                                                | 32                                                |                                          | 30                                                          |                                  | Rural                           |                             |

28

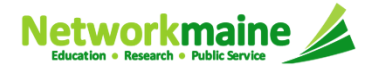

4369

41

**ROBBINSTON GRADE** 

📢 🖪 1-7 of 7 🕟 🖻

SCHOOL

| 1603883                                      |                                                                                                    | NITY                                                                                                    | Manage Organization Manage Annexes |
|----------------------------------------------|----------------------------------------------------------------------------------------------------|----------------------------------------------------------------------------------------------------|------------------------------------|
| rganization                                  | Details                                                                                                    |                                                                                                    |                                    |
| Name                                         | COBSCOOK COMMUNITY LEARNING CENTER                                                                                    | Applicant Type                                                                                                    | School                             |
| Entity Number                                | 16038838                                                                                                    | Status                                                                                                    | Active                             |
| FCC Registration<br>Number                   | 0016903338                                                                                                    |                                                                                                    |                                    |
| ontact Inforr                                | nation                                                                                                    |                                                                                                    |                                    |
| Physical Address                             | 10 COMMISSARY POINT ROAD<br>Trescott, WASHINGTON, ME 04652                                                            | Phone Number                                                                                                    | 207-733-2233                       |
| Mailing Address                              | 10 COMMISSARY POINT ROAD<br>Trescott, WASHINGTON, ME 04652                                                            | Email<br>Website URL                                                                                                    |                                    |
| pplicant Attr                                | ibutes                                                                                                    |                                                                                                    |                                    |
| Latitude                                     | Not Found                                                                                                    | User-Entered                                                                                                    |                                    |
| Longitude                                    | NotFound                                                                                                    | Lautude                                                                                                    |                                    |
| Urban/Rural                                  | Not Found                                                                                                    | User-Enterea<br>Longitude                                                                                                    |                                    |
| School Sub-Type                              | Public School Private School Pre-K Head Start Adult Education Juvenile Justice Dormitory Charter School Tribal School | User-Entered<br>Urban/Rural<br>Status<br>Community<br>Eligibility Program<br>(CEP)?<br>Alternative<br>Discount Method<br>Does this<br>organization have | Not Found<br>No                    |
|                                              | New Construction School     ESA School     BIE     ESA School District with no Schools                                | an endowment?<br>Number of Full<br>Time Students                                                                                                    | 15                                 |
| this school part<br>of a school<br>district? | Yes                                                                                                    | Part-Time<br>Students                                                                                                    |                                    |
| NCES Private<br>School ID                    |                                                                                                    | Peak Number of<br>Part-Time<br>Students                                                                                                    |                                    |
|                                              |                                                                                                    | Total Number of<br>Students Eligible<br>for National<br>School Lunch<br>Program (NSLP)                                                                  | 13                                 |

(5) Click on the school's "Manage Organization" button and fix any issues on its organization page causing the discount not to calculate

## 6 Return to the "Discount Rate" section for the school district and verify that the discount now displays

| Administrative Co.                          | Records / Applicant Entities<br>#16073482 - CALAIS SCHOOL DEPARTMENT                                                                                                    |                                  |                                 |                                       |                               |                               |                           |  |  |
|---------------------------------------------|----------------------------------------------------------------------------------------------------|----------------------------------|---------------------------------|---------------------------------------|-------------------------------|-------------------------------|---------------------------|--|--|
| Summary                                     | Requested Disco                                                                                                    | unt Rate - CAL                   | AIS SCHOOL D                    | DEPARTMENT (BEI                       | N: 16073482) - F              | Y2017                         |                           |  |  |
| News<br>Related Actions<br>Customer Service | More than 50 percent of your individual schools must be rural for the school district to be considered rural.<br>This discount rate has not been approved for the current year |                                  |                                 |                                       |                               |                               |                           |  |  |
| Additional Information<br>Discount Rate >   | School District<br>Full-time<br>Enrollment                                                                                                    | School<br>District NSLP<br>Count | School District<br>NSLP Percent | School District<br>Urban/Rural Status | Category One<br>Discount Rate | Category Two<br>Discount Rate | Voice<br>Discount<br>Rate |  |  |
| FCC Forms                                   | 766                                                                                                    | 461                              | 60%                             | Rural                                 | 80%                           | 80%                           | 40%                       |  |  |
|                                             | Show Entities                                                                                                    |                                  |                                 |                                       |                               |                               |                           |  |  |

## Checking for Discount Rate Errors: Independent Schools

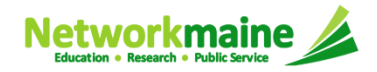

#### (1) Return to your organization's Landing Page and click on the link for your independent school

| My Entities          |               |             |       |          |
|----------------------|---------------|-------------|-------|----------|
| Entity               | Entity Number | City        | State | Zip Code |
| Independent School 5 | 10513         | Springfield | ME    | 04487    |

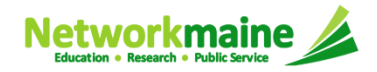

ţ.

#### Sum

New Rela Cust Mod Add Disc Cate Con FCC FRN

2 Click on the "Discount Rate" link in the menu on the left

| Universal Service<br>Administrative Co.               | Records / Applican<br>#10513 - I                   | t Entities<br>ndependent School 5 Follow                                             | Create a New User                                                                          | Add or Remove Existing Manage User Permissions |  |  |  |  |  |  |  |  |
|-------------------------------------------------------|----------------------------------------------------|--------------------------------------------------------------------------------------|--------------------------------------------------------------------------------------------|------------------------------------------------|--|--|--|--|--|--|--|--|
| mmary ►                                               | Organization E                                     | Details                                                                              |                                                                                            |                                                |  |  |  |  |  |  |  |  |
| ws<br>ated Actions                                    | Name                                               | Independent School 5                                                                 | Applicant Type                                                                             | School                                         |  |  |  |  |  |  |  |  |
| stomer Service<br>difications<br>ditional Information | Entity Number<br>FCC Registration<br>Number        | 10513<br>0123456789                                                                  | Status                                                                                     | Active                                         |  |  |  |  |  |  |  |  |
| tegory Two Budget                                     | Contact Inform                                     | ation                                                                                |                                                                                            |                                                |  |  |  |  |  |  |  |  |
| ntracts<br>C Forms<br>N Appeals                       | Physical Address<br>Mailing Address                | 100 Main Street<br>Springfield, ME 04487<br>100 Main Street<br>Springfield, ME 04487 | Phone Number 111-222-3333<br>Email independent.school5.user1@mailinator.com<br>Website URL |                                                |  |  |  |  |  |  |  |  |
|                                                       |                                                    | Account Administrator                                                                |                                                                                            |                                                |  |  |  |  |  |  |  |  |
|                                                       | Account Administrator                              |                                                                                      |                                                                                            |                                                |  |  |  |  |  |  |  |  |
|                                                       | Name                                               | Independent School 5 User 1                                                          |                                                                                            |                                                |  |  |  |  |  |  |  |  |
|                                                       | General Conta                                      | ct                                                                                   |                                                                                            |                                                |  |  |  |  |  |  |  |  |
|                                                       | Name                                               | Independent School 5 User 1                                                          |                                                                                            |                                                |  |  |  |  |  |  |  |  |
|                                                       | Applicant Attri                                    | butes                                                                                |                                                                                            |                                                |  |  |  |  |  |  |  |  |
|                                                       | Latitude                                           | Not Found                                                                            | User-Entered<br>Latitude                                                                   |                                                |  |  |  |  |  |  |  |  |
|                                                       | Longitude<br>Urban/Rural<br>Status                 | Not Found<br>Not Found                                                               | User-Entered<br>Longitude                                                                  |                                                |  |  |  |  |  |  |  |  |
|                                                       | School Sub-Type                                    | Public School Private School Brok                                                    | User-Entered<br>Urban/Rural<br>Status                                                      | Urban                                          |  |  |  |  |  |  |  |  |
|                                                       |                                                    | Adult Education                                                                      | Community<br>Eligibility Program<br>(CEP)?                                                 | No                                             |  |  |  |  |  |  |  |  |
|                                                       |                                                    | Dormitory<br>Charter School                                                          | Alternative<br>Discount Method                                                             | None                                           |  |  |  |  |  |  |  |  |
|                                                       |                                                    | Tribal School New Construction School ESA School                                     | organization have<br>an endowment?                                                         | NU                                             |  |  |  |  |  |  |  |  |
|                                                       |                                                    | BIE ESA School District with no Schools                                              | Number of Full<br>Time Students                                                            | 2500                                           |  |  |  |  |  |  |  |  |
|                                                       | Is this school part No<br>of a school<br>district? |                                                                                      | Iotal Number of<br>Part-Time<br>Students                                                   | U                                              |  |  |  |  |  |  |  |  |
|                                                       | NCES Private<br>School ID                          |                                                                                      | Peak Number of<br>Part-Time<br>Students                                                    | 0                                              |  |  |  |  |  |  |  |  |

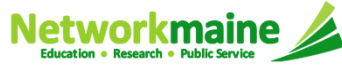

Updating Your EPC Profile

The discount rate for the school displays

#### NOTE:

- Category One and Category Two discounts may be different depending on what band your NSLP percentage falls in
- Voice discounts are being phased out and are subject to a 20% reduction each year

| Universal Service<br>Administrative Co.    | Records / Applicant Entities<br>#10513 - Independent School 5 Follow |                         |                           |                                 |                               |                               |                           |  |  |
|--------------------------------------------|----------------------------------------------------------------------|-------------------------|---------------------------|---------------------------------|-------------------------------|-------------------------------|---------------------------|--|--|
| Summary                                    | Requested I                                                          | Discount Ra             | ate - Independ            | dent School 5 (B                | EN: 10513) - FY20             | )17                           |                           |  |  |
| Related Actions                            | This discount rate I                                                 | has not been app        | roved for the current     | year                            |                               |                               |                           |  |  |
| Customer Service<br>Additional Information | School<br>Enrollment                                                 | School<br>NSLP<br>Count | School<br>NSLP<br>Percent | School<br>Urban/Rural<br>Status | Category One<br>Discount Rate | Category Two<br>Discount Rate | Voice<br>Discount<br>Rate |  |  |
| Discount Rate ►<br>Category Two Budget     | 2500                                                                 | 1800                    | 72%                       | Rural                           | 80%                           | 80%                           | 40%                       |  |  |
| Contracts<br>FCC Forms                     |                                                                      |                         |                           |                                 | '                             |                               |                           |  |  |

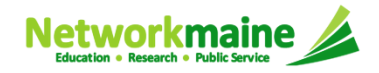

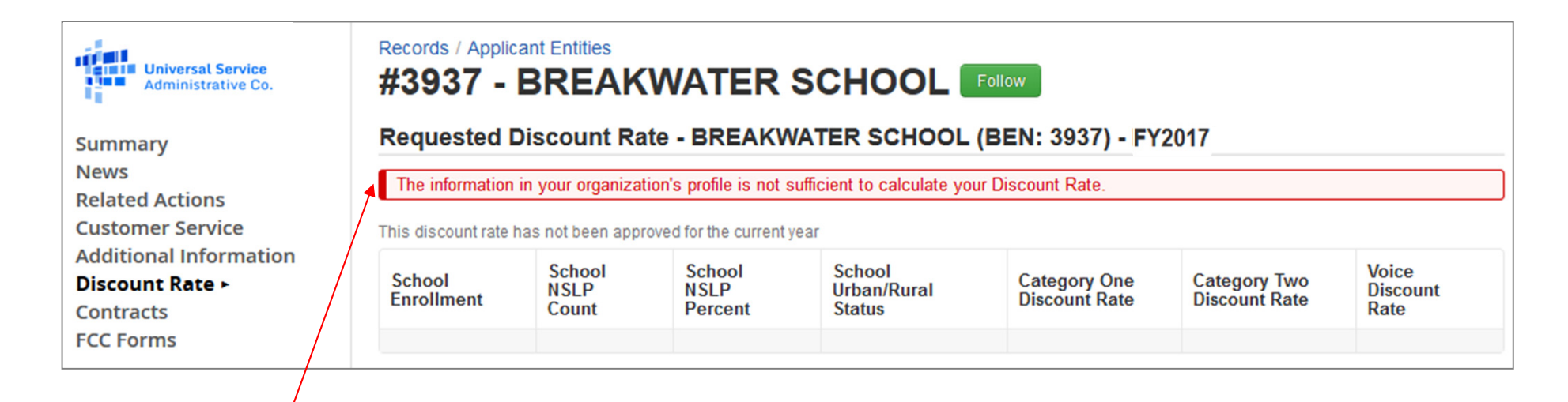

If you see an error message instead of the discount, there is an issue with the profile information for your school

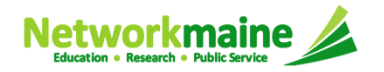

#### (3) Click on the "Summary" link

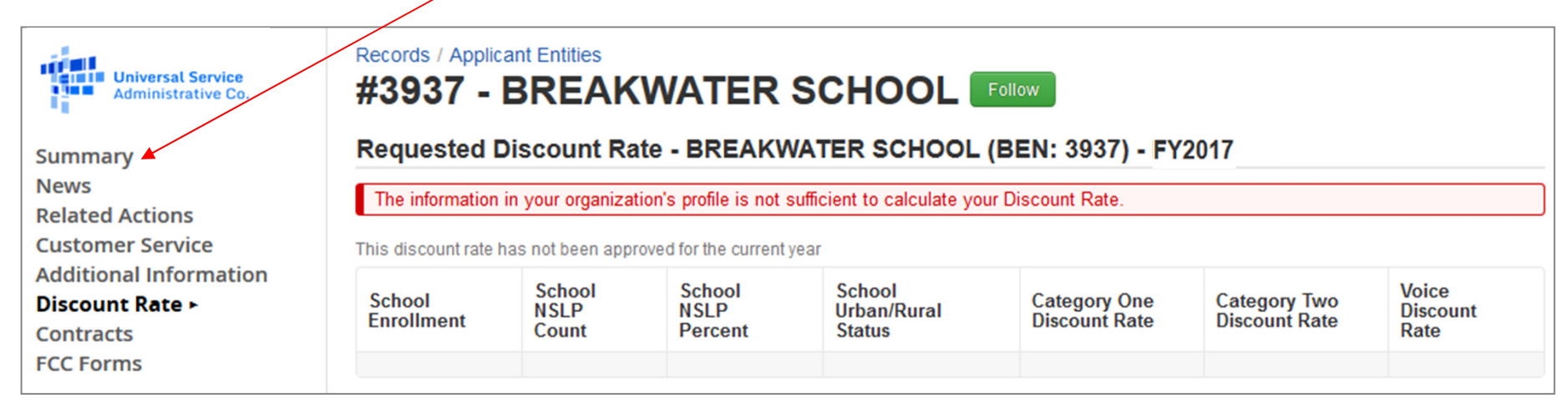

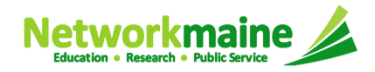

| Records / Applicant Entities<br>#3937 -<br>BREAKWATER<br>SCHOOL Follow |                                                                                    | Create a New User Add or Remove Existing<br>This function allows you to update information<br>about an entity or BEN. |                                      | Manage User Permissi Manage Organization Modify Account Administrator |                                                                                               |         |  |
|------------------------------------------------------------------------|------------------------------------------------------------------------------------|----------------------------------------------------------------------------------------------------|--------------------------------------|-----------------------------------------------------------------------|-----------------------------------------------------------------------------------------------|---------|--|
| Organization                                                           | Details                                                                            |                                                                                                    |                                      |                                                                       | Create a Customer Service                                                                     | Case    |  |
| Name<br>Entity Number<br>FCC Registration<br>Number                    | BREAKWATER SCHOOL<br>3937                                                          |                                                                                                    | Applicant Type<br>Status             | School<br>Active                                                      | Manage General Contact<br>Manage Annexes<br>Manage Organization Relati<br>Create FCC Form 470 | onships |  |
| Contact Inform                                                         | nation                                                                             |                                                                                                    |                                      |                                                                       | Create FCC Form 471                                                                           |         |  |
| Physical Address<br>Mailing Address                                    | 856 BRIGHTON AVE<br>PORTLAND, CUMBERLAN<br>856 BRIGHTON AVE<br>PORTLAND, CUMBERLAN | D, ME 04102-1002<br>D, ME 04102-1002                                                                                  | Phone Number<br>Email<br>Website URL |                                                                       | Manage Contracts                                                                              |         |  |

4 Click on the "…" button and choose the "Manage Organization" option

(5) Fix any issues on your school's organization page causing the discount not to calculate

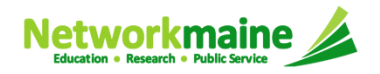

## 6 Return to the "Discount Rate" section for the school and verify that the discount now displays

| Universal Service<br>Administrative Co.                     | versal Service       #3937 - BREAKWATER SCHOOL       Follow                                                                            |                         |                           |                                 |                                     |                                     |                           |  |  |  |  |  |
|-------------------------------------------------------------|----------------------------------------------------------------------------------------------------|-------------------------|---------------------------|---------------------------------|-------------------------------------|-------------------------------------|---------------------------|--|--|--|--|--|
| Summary<br>News<br>Related Actions                          | Requested Discount Rate - BREAKWATER SCHOOL (BEN: 3937) - FY2017         This discount rate has not been approved for the current year |                         |                           |                                 |                                     |                                     |                           |  |  |  |  |  |
| Customer Service<br>Modifications<br>Additional Information | School<br>Enrollment                                                                                                    | School<br>NSLP<br>Count | School<br>NSLP<br>Percent | School<br>Urban/Rural<br>Status | Category<br>One<br>Discount<br>Rate | Category<br>Two<br>Discount<br>Rate | Voice<br>Discount<br>Rate |  |  |  |  |  |
| Discount Rate ►<br>Contracts<br>FCC Forms                   | 145                                                                                                    | 9                       | 6%                        | Urban                           | 40%                                 | 40%                                 | 0%                        |  |  |  |  |  |